## Bunkyo Library Free Wi-Fi の使い方

※下図は、スマートフォン画面ですが、PCでも同様の手順です

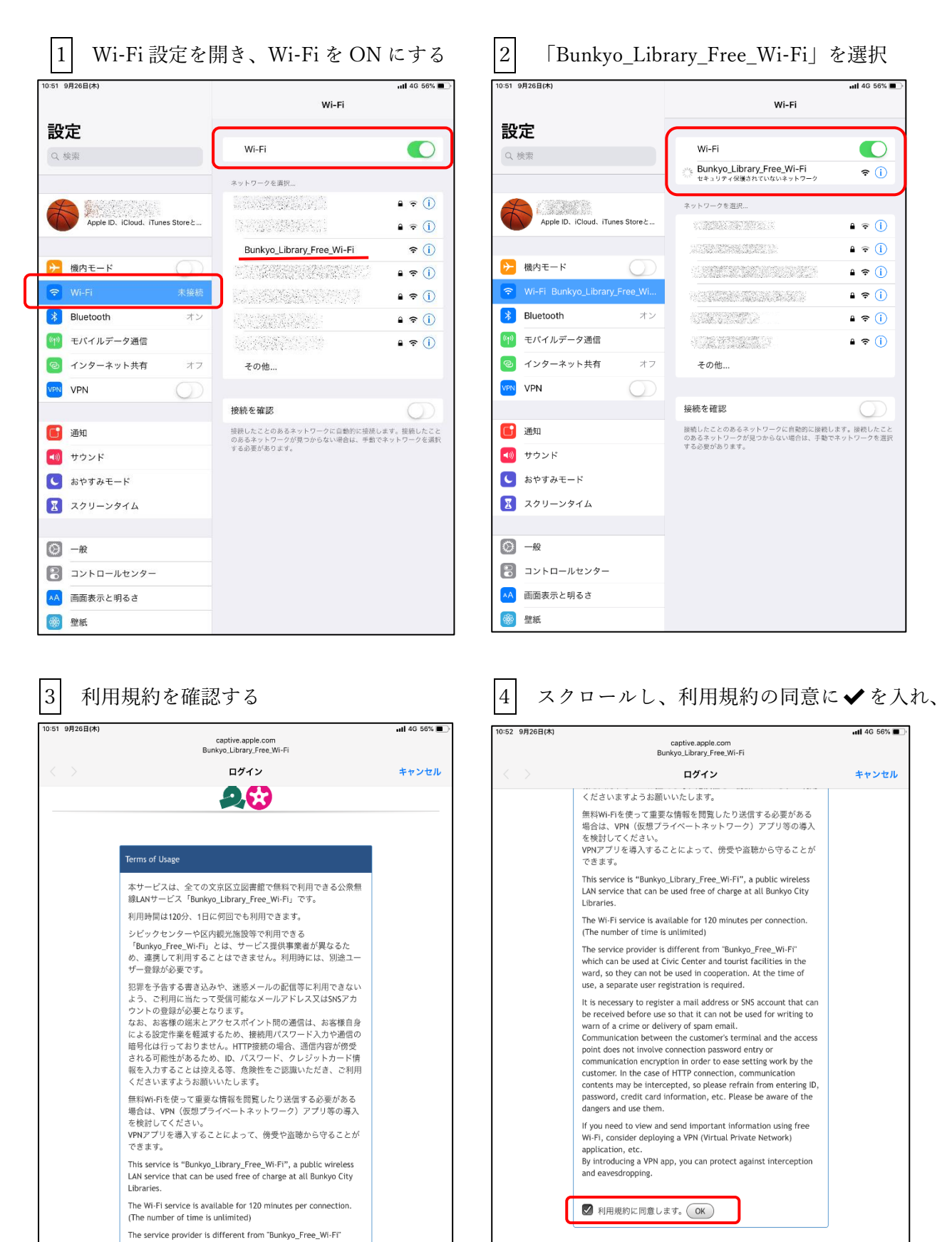

which can be used at Civic Center and tourist facilities in the ward, so they can not be used in cooperation. At the time of use, a separate user registration is required.

It is necessary to register a mail address or SNS account that can

Copyright (c) 2019 Bunkwa C

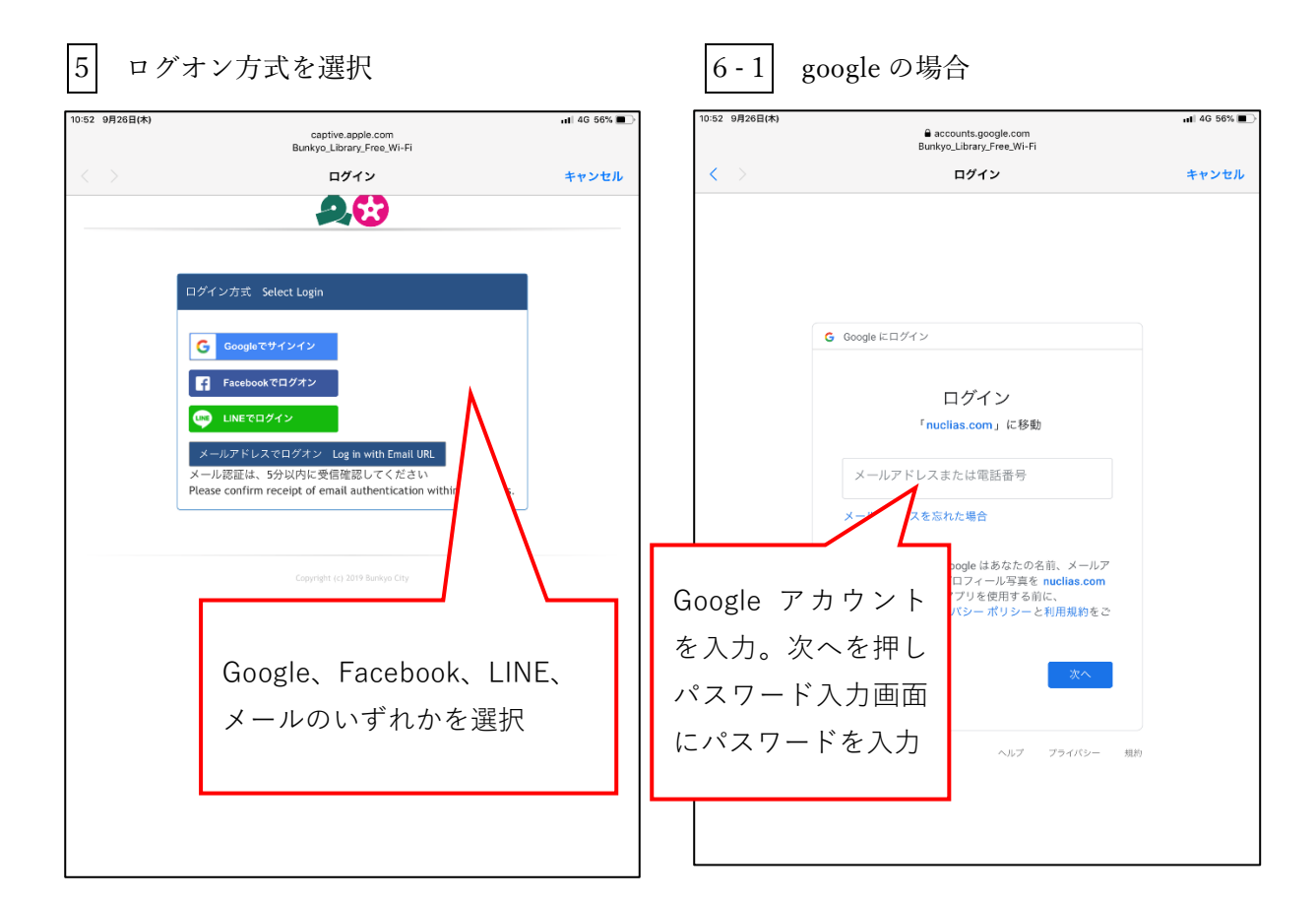

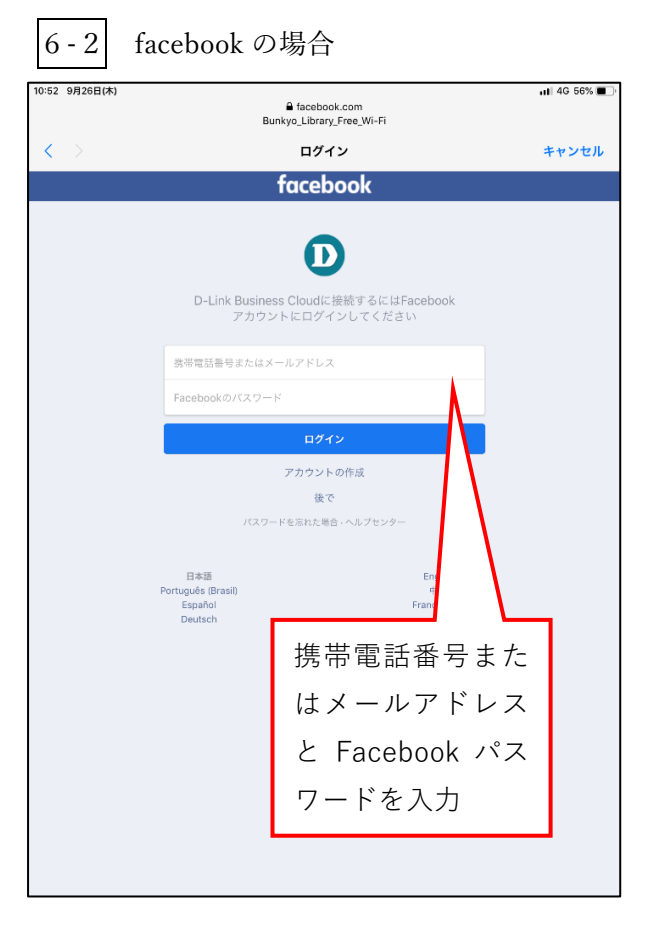

## 6-3 LINE の場合

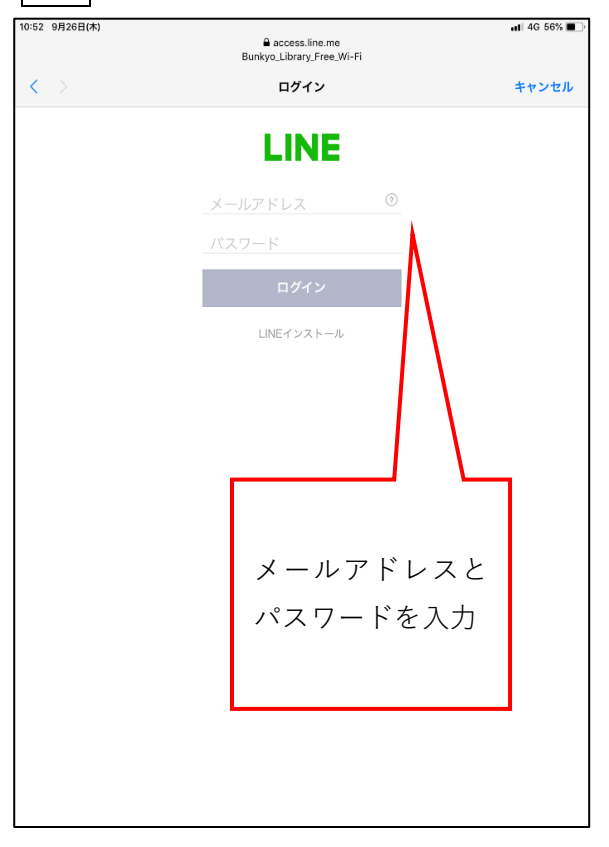

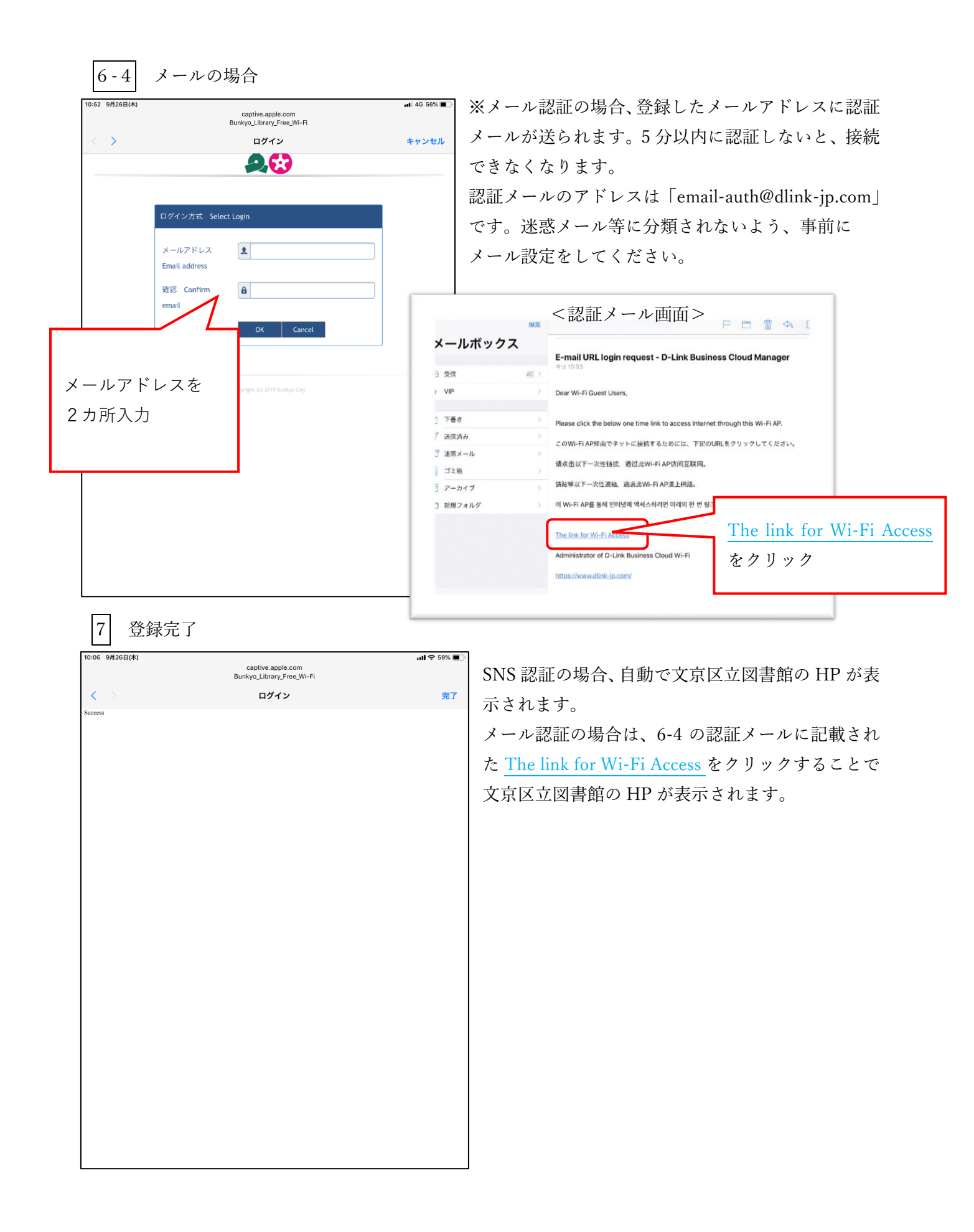